# 交通运输工程施工单位安管人员 继续教育平台

PC端用户操作手册

深圳市永兴元科技股份有限公司

### 一、注册/登录

1、注册

输入用户名、密码、确认密码、手机号以及手机收到的短信验证 码,点击注册按钮,完成注册。

|                                                                                                    |           | 登录 <u>注册</u>                 | 登录后可学习更多精品课程                                                                                                    |
|----------------------------------------------------------------------------------------------------|-----------|------------------------------|----------------------------------------------------------------------------------------------------|
|                                                                                                    |           | 请输入用户名                       |                                                                                                    |
|                                                                                                    |           | 用户名为6~18由字母、数字组成,且首位不能为数字    | ·                                                                                                    |
|                                                                                                    |           | 请输入密码                        | 登录                                                                                                    |
|                                                                                                    | <u> </u>  | 密码只能包含字母、数字和下划线,长度8~18位      | 新用户注册                                                                                                    |
|                                                                                                    | S 🏧 O 🕒 🧉 | 再次确认密码                       | /                                                                                                    |
|                                                                                                    |           | 请输入手机号                       |                                                                                                    |
|                                                                                                    | The La    | 请输入短信验证码 获取验证码               | - The second second sec |
| ● 父通运输上程施上单位主要页去                                                                                                    |           | 贝责人和专职                       |                                                                                                    |
| 0 2023年湖北省交通厅安全员(3)                                                                                                    |           | 注册 要负责人、项                    |                                                                                                    |
| 9 2022年湖北省公路水运工程施。                                                                                                    |           | ✓ 我已同意《用户服务协议》&《降私政策》 国交诵运给部 |                                                                                                    |
| a a construction of the second second s |           | 目前处于测试阶段,非测试用户请勿注册账号。        |                                                                                                    |
|                                                                                                    |           | <b>連理公米</b>                  |                                                                                                    |

#### 2、登录

输入注册成功的账号密码和验证码,点击登录按钮,完成登录操作。(如果是单位登录系统时,需要切换登录系统类型为【单位登录】)。

|                    |                           | 登录后可学习更多<br>精品课程 |
|--------------------|---------------------------|------------------|
|                    | 注册                        |                  |
|                    | 请输入用户名                    |                  |
|                    | 使用证件号登录时,字母必须大写           | 金承               |
|                    | 请输入密码                     | 新用户注册            |
|                    | 请输入验证码 <b>EMXB</b>        |                  |
|                    | 登入系统: 🙋 个人登录 🤇 单位登录 🙃记念码? | <b>(19)</b>      |
| ● 交通运输工程施工单位主要负责   | 登录 负责人和专职                 | 2024-01-06       |
| 2023年湖北省交通厅安全员(3)  | 要负责人、项                    |                  |
| 9 2022年第北省公路水运工程施工 | 国交通运输部…                   |                  |

#### 二、完善个人基本信息

登录网站后,点击个人中心,点击个人资料一基本信息,跳转到 个人资料的基本信息页面。维护真实姓名、证件类型、证件号码、性 别、出生日期信息、个人头像。

|        | * 个人头像 |           | <ol> <li>上传照片必须为考生本人</li> <li>除军人外其他报名人员不</li> <li>照片大小为一寸白底線</li> <li>果片大小为一寸白底線</li> <li>头部占照片尺寸的2/3;</li> <li>面部正面头发不得过眉,</li> </ol> | 近期正面免忌白底彩色证<br>得着制式服装拍照;女性<br>照片,格式要求为jpg.jpc<br>露双耳,常戴眼镜的考生 | 件照,务必保证照片清晰、可辨认<br>不得穿背带式服装护照;<br>g,文件大小必须小于350k;<br>立佩戴眼镜,不得佩戴首饰。 | 人,用做学习记录证明单; |
|--------|--------|-----------|----------------------------------------------------------------------------------------------------|--------------------------------------------------------------|--------------------------------------------------------------------|--------------|
|        | * 真实姓名 | 请输入真实姓名   |                                                                                                    | *证件类型                                                        | 身份证                                                                |              |
| 个人资料   |        |           |                                                                                                    |                                                              |                                                                    |              |
| 基本信息   | * 证件号码 | 请输入证件号码   |                                                                                                    | * 性别                                                         | ○男○女                                                               |              |
| ■ 继续教育 | * 出生日期 | 🗐 请选择出生日期 |                                                                                                    | 手机号                                                          |                                                                    |              |
| ♥ 账号设置 |        |           |                                                                                                    |                                                              |                                                                    |              |
| 返回首页   |        |           |                                                                                                    | 提交                                                           |                                                                    |              |
| 调中容寻   |        |           |                                                                                                    |                                                              |                                                                    |              |

## 三、开通课程

1、个人中心开通课程。用户可进入个人中心一继续教育一我的 课程模块,点击【未开通课程】tab页开通课程;

| L 个人资料 | 已开通   | 课程未开通课程                      |                     | *所属系统 | 安全生产培训  |       |
|--------|-------|------------------------------|---------------------|-------|---------|-------|
| っ 继续教育 | 课程年   | 份: 2024 / 课程名称: 计            | 青输入课程名称             | 课程领域: | 请选择课程领域 | ~     |
| 我的课程   | 证书类   | 型: 清选择证书类型 >>>               | 直 清空                | Q     | 搜索      | 开通    |
| 课程学习   | 您已勾选了 | 0 门课程 🔰 满空勾选课程               |                     |       | 每页      | 条数 20 |
| 在线自测   | 全选    | 课程名称                         | 证书类型                | 年份    | 学时      | 操作    |
| 我的证明   |       | 2024年度公路工程专职安全生产管理人员继续教育(C证) | 公路工程<br>C专职安全生产管理人员 | 2024  | 12.00   | 开通课程  |
| *账号设置  |       |                              | 水运工程<br>C专职安全生产管理人员 | 2024  | 13.00   | 开通课程  |
| 返回首页   |       | 2024年度公路工程项目负责人培训(B证)        | 公路工程<br>B项目负责人      | 2024  | 12.00   | 开通课程  |
| 记出登录   |       | 2024年度公路工程主要负责人继续教育(A证)      | 公路工程<br>A主要项目负责人    | 2024  | 12.00   | 开通课程  |

| 我的课程   | 证书类组  | 型: 请选择证书类型 >>                |    | 1 清空                   | Q ;  | 索 际   | <b>?</b> 开通 |
|--------|-------|------------------------------|----|------------------------|------|-------|-------------|
| 课程学习   | 您已勾选了 | 1 (]课程 🗶 清空勾选课程              |    |                        |      | 每页    | i条数 20 ~    |
| 在线自测   | □ 全选  | 课程名称                         |    | 证书类型                   | 年份   | 学的    | 操作          |
| 我的证明   |       | 2024年度公路工程专职安全生产管理人员继续教育(C证) | (  | 公路工程<br>〔专职安全生产管理人员    | 2024 | 12.00 | 开通课程        |
| ♥ 账号设置 |       | 测试课程- 提示                     |    | × 运工程<br>全生产管理人员       | 2024 | 13.00 | 开通课程        |
| 返回首页   |       | 2024年度; 是否确认开通已勾选的课程?        |    | 2路工程<br>相负责人           | 2024 | 12.00 | 开通课程        |
| 日退出登录  |       | 2024年度:                      | 取消 | <b>除定</b> 路工程<br>项目负责人 | 2024 | 12.00 | 开通课程        |
|        |       |                              |    |                        |      |       |             |

2、课程详情页开通课程。

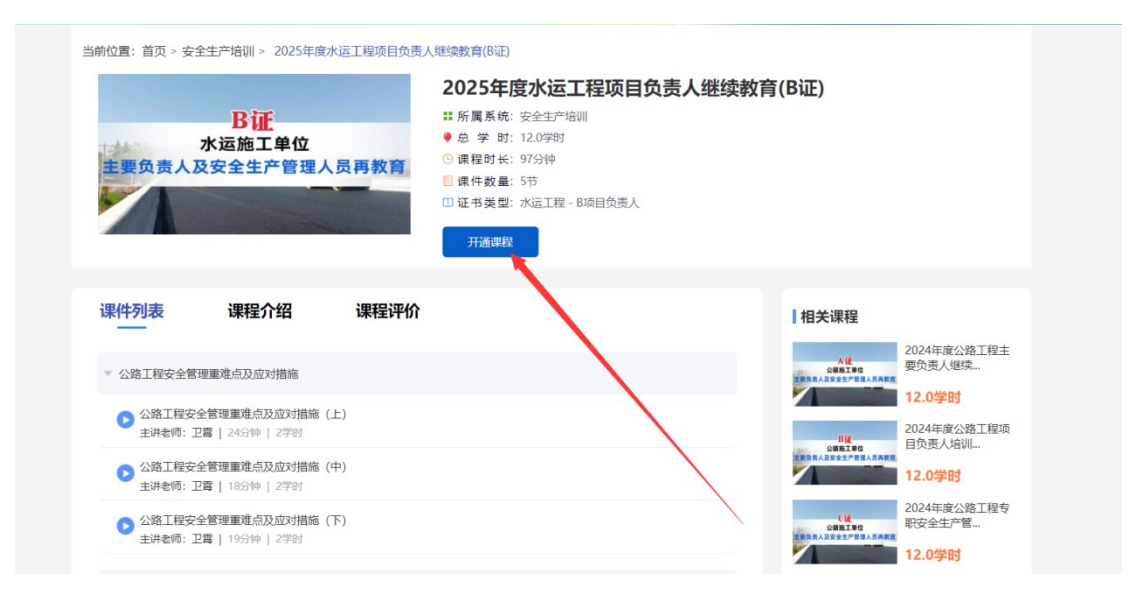

|                                               |                                     | 2025年度水                               | 运工程项目负责人组   | 继续教育(B证)     |                       |
|-----------------------------------------------|-------------------------------------|---------------------------------------|-------------|--------------|-----------------------|
| T                                             | AT                                  | <b>#</b> 所属系统: 安全                     | 生产培训        |              |                       |
|                                               | 》<br>作<br>法<br>工<br>单<br>位          | ●总学时:12.0                             | 学时          |              |                       |
| 小山                                            | 他上半位                                | · · · · · · · · · · · · · · · · · · · | 钟           |              |                       |
| 主要贝贡人及女王                                      | 生广管理人员                              | □ 課件数量: 5节                            |             |              |                       |
|                                               |                                     | □证书类型:水运                              | 工程 - B项目负责人 |              |                       |
|                                               | -                                   | 开通课程                                  |             |              |                       |
|                                               |                                     | 提示                                    |             | ×            |                       |
| 果件列表 课                                        | 程介绍                                 | 课程 是否确认开通该课程?                         |             | 相关课程         |                       |
|                                               |                                     |                                       | Rolling     |              | 2024年度小欧工程主           |
| ▼ 小路工程完全管理重进占                                 | 及成功措施                               |                                       | WIN MILE    | 人種の単語を見ていた。  | 要负责人继续                |
| AND THE X TO A BANK                           | NUT () Hug                          |                                       |             | 重要的美人及安全生产管理 | 120学时                 |
| ▶ 公路工程安全管理重                                   | 难点及应对措施(上)                          |                                       |             |              | 1410 7 83             |
| abolth dealer, T1999 1 0.4                    | 分钟   2学时                            |                                       |             | Big          | 2024年度公路工程项目负责人培训     |
| 主研老师: 上貫   24                                 |                                     |                                       |             | 公编稿工单位       |                       |
| 土研名町: 上首   24                                 | 难点及应对措施(中)                          |                                       |             | 重要投资人及安全生产管理 | 人名英蒙里                 |
| 主讲老师: 上貫   24                                 | 难点及应对措施(中)<br>分钟   2学时              |                                       |             |              | 12.0学时                |
| 主併を加: 上高   24<br>● 公路工程安全管理重<br>主讲老师: 卫雪   18 | <mark>难点及应对措施(中)</mark><br>分钟   2学时 |                                       |             |              | 12.0学时<br>2024年度公路工程专 |

四、课程学习

1、查看课程情况。用户可进入个人中心一继续教育一我的课程 模块,在【已开通课程】tab页查看已开通的课程状态、学习进度等。

|          | 果程年代  | 3: 2024         |        | 课程名称: | 请输入课程名称        |    | 课程状态: 请 | 选择课程状态 |        |
|----------|-------|-----------------|--------|-------|----------------|----|---------|--------|--------|
|          | 课程领域  | 成: 请选择课程领域      |        | 证书类型: | 请选择证书类型        |    | 1       | 腔の     | 搜索     |
| 料        | 您已勾选了 | 0 门课程 🛛 🛪 清空勾选课 | £      |       |                |    |         | 每页穿    | 数 20 ~ |
| 放育       |       |                 |        |       |                |    |         |        |        |
| り课程      | 全选    | 课               | 程名称    |       | 证书类型           | 学时 | 课程状态    | 学习进度   | 操作     |
| 学习       |       | 2024年度水运工程主要负   | 责人继续教育 | (A证)  | 水运工程<br>A主要负责人 | 12 | 未完成     | 0%     | 进入学习   |
| 北白涧      |       | 2024年度水运工程项目负   | 责人继续教育 | (B证)  | 水运工程<br>B项目负责人 | 12 | 未完成     | 0%     | 进入学习   |
|          |       |                 |        |       |                |    |         |        |        |
| 近日明      |       |                 |        |       |                |    |         |        |        |
| 设置       |       |                 |        |       |                |    |         |        |        |
| 首页       |       |                 |        |       |                |    |         |        |        |
| TALL AND |       |                 |        |       |                |    |         |        |        |

2、查看学习进度。用户可进入个人中心一继续教育一课程学习 模块,查看已开通课程的学习进度。

|                                            | 课程学习                  | 3                                                                                                    |                                                             | *所属系统:                 | 安全生产培训 🗸 🗸                                                                                                   |
|--------------------------------------------|-----------------------|----------------------------------------------------------------------------------------------------|-------------------------------------------------------------|------------------------|----------------------------------------------------------------------------------------------------|
|                                            | 课程年代                  | ∄: 2024 ── 课程名                                                                                            | <b>济</b> : 请输入课程名称                                          |                        | Q 搜索                                                                                                    |
| 1 个人资料                                     |                       | ▲<br>2024年度公路工程主要<br>2024年度公路工程主要<br>環程送別: 必修<br>課程応学时: 12<br>課程进度: ( 22%                                 | 5负责人继续教育(A证)                                                |                        | 课程学习详情                                                                                                    |
| - 网络马纳尔                                    |                       |                                                                                                    |                                                             |                        |                                                                                                    |
| <b>掌 地块双</b> 月                             |                       | 课件名称                                                                                                    | 学习状态                                                        | 学习进度                   | 课件学习                                                                                                    |
|                                            |                       |                                                                                                    |                                                             |                        |                                                                                                    |
| 我的课程                                       | 1                     | 公路工程安全管理重难点及应对措施(上)                                                                                       | 未完成                                                         | 9.9%                   | 进入学习                                                                                                    |
| 我的课程课程学习                                   | 1                     | 公路工程安全管理重难点及应对措施(上)<br>施工现场标准化应急处理流程(上)                                                                   | 未完成                                                         | 9.9%                   | 进入学习                                                                                                    |
| 我的课程<br>课程学习<br>在线自购                       | 1 2 3                 | 公路工程安全管理重度市及应对措施(上)<br>施工现场标准化应急处理流程(上)<br>公路工程安全管理重度市及应对措施(中)                                            | 未完成                                                         | 9.9%<br>0%<br>0%       | 进入学习<br>进入学习<br>进入学习                                                                                         |
| 我的课程<br>课程学习<br>在线自购<br>我的证明               | 1<br>2<br>3<br>4      | 公施工程安全管理量度体及应对描述(上)<br>施工现场标准化应急处理流程(上)<br>公施工程安全管理量度体及应对描述(中)<br>施工现场标准化应急处理流程(下)                        | 未完成           未完成           未完成                             | 9.9%<br>0%<br>0%<br>0% | 进入学习<br>进入学习<br>进入学习<br>进入学习                                                                                 |
| 我的课程<br>课程学习<br>在线自我<br>我的证明<br>● 账号设置     | 1<br>2<br>3<br>4<br>5 | 公施工程安全管理量度体及应对描述(上)<br>施工现场标准化应急处理流程(上)<br>公施工程安全管理量度体及应对描述(中)<br>施工现场标准化应急处理流程(下)                        | *R.23<br>*R.23<br>*R.23<br>*R.23<br>*R.23                   | 9.9%<br>0%<br>0%<br>0% | <ul> <li>主入学习</li> <li>近入学习</li> <li>近入学习</li> <li>近入学习</li> <li>近入学习</li> <li>近入学习</li> </ul>               |
| (現現学2)<br>在城自同<br>光的证明<br>参 账号设置<br>▲ 返回首页 | 1<br>2<br>3<br>4<br>5 | 公施工程安全管理重度点及应对描述(上)<br>施工现场标准化应急处理范程(上)<br>公施工程安全管理重度点及应对描述(中)<br>施工现场标准化应急处理范程(下)<br>公施工程安全管理重度点及应对描述(下) | 未完成           未完成           未完成           未完成           未完成 | 9.9%<br>0%<br>0%<br>0% | <ul> <li>主人学习</li> <li>主人学习</li> <li>主人学习</li> <li>主人学习</li> <li>主人学习</li> <li>主人学习</li> <li>主人学习</li> </ul> |

五、在线自测

1、个人中心进入在线自测。用户可进入个人中心一继续教育一 在线自测模块,点击【进入自测】打开课程自测页面进行答题;

| 符                                                       | E线自测                  | *Fff8                   | <b>虽系统: 安全生产培训 ~</b> |
|---------------------------------------------------------|-----------------------|-------------------------|----------------------|
| U U                                                     | <b>果程名称:</b> 请输入课程名称  | 课程自测状态: 请选择             | ✓ Q 搜索               |
| E                                                       | 家号 课程名称               | 习题名称                    | 答题状态 操作              |
|                                                         | 1 2024年度公路工程主要负       | 2024年度公路工程主要负责人继续教育(A证) | 未通过 进入自测             |
|                                                         |                       |                         |                      |
| L 个人资料                                                  |                       |                         |                      |
| き 继续教育                                                  |                       |                         |                      |
| 我的课程                                                    |                       |                         |                      |
| 课程学习                                                    |                       |                         |                      |
| 在线自测                                                    |                       |                         |                      |
| 我的证明                                                    |                       |                         |                      |
| <b>尊</b> 账号设置                                           |                       |                         |                      |
| ♠ 返回首页                                                  | ~                     |                         |                      |
| →退出登录                                                   |                       |                         |                      |
| 知识改变命运<br>学习成就未<br><sup>IKNOWLEDGE CHANGE DESTINY</sup> | <b>来</b><br>(每日一练)    |                         |                      |
| 考生姓                                                     | 名: 考试日期: 【2024-03-26】 |                         |                      |
| ◎ ◎ 多项选择题 (共 5 题)                                       |                       | 答题卡 □表示未                | 做题目 🗌 表示已做题目         |
| 1、以下关于斜井与竖井排水规定的说法,正面                                   | A的是 () 。              | ◎<br>□◎ 多项选择题(共         | 5题)                  |
| □ A、斜井应边掘进边排水                                           |                       | 1 2 3 4 5               |                      |
| □ B、竖井、斜井和井底应设置排水氛 □ C 排水面は即沿左端沿地と等かり                   | 助                     |                         |                      |
| ○ (、用小标道应仅任期以用小官的+                                      | 生白垩北后                 |                         |                      |
| □ D、排水泵站应远离主变电所                                         | <b>非身附近</b>           |                         |                      |

2、课程详情页进入在线自测。用户也可进入已开通课程详情页, 点击在线自测模块,进入答题;

| 主要负责人 | <b>A证</b><br>公路施工单位<br>及安全生产管理人 | 202-<br>##所履<br>● 总 :<br>] 课件 | <b>14年度公路工程主要负责</b><br>系統:安全生 <sup>体</sup> 類<br>時:12991<br>时长:1049钟<br>数量:5节 | 《继续教育(A证)                                                                                                    |                        |
|-------|---------------------------------|-------------------------------|------------------------------------------------------------------------------|----------------------------------------------------------------------------------------------------|------------------------|
| 果件列表  | 课程介绍                            | 课程评价                          | 在线自测                                                                         | 相关课程                                                                                                    |                        |
| 序号    | 习题名                             | 名称                            | 答题状态                                                                         | 作 Bie 2024年度公<br>日负责人培训                                                                                                    | 路工程项<br>川              |
| 1     | 2024年廣公指工程主要:                   | 先進人組織軟質(AE)                   | <b>来通过 <u>80</u>0</b>                                                        | 12世日<br>12世日<br>12<br>12<br>12<br>12<br>12<br>12<br>12<br>12<br>12<br>12<br>12<br>12<br>12<br>1 | 路工程寺<br>言<br>定工程項<br>集 |

#### 3、在线自测答题

习题必须全部答完才能提交,未通过可以重新答题,通过后可以 查看答题解析。

| □ B、涵洞口处不得弃方          |                     |       |
|-----------------------|---------------------|-------|
| C、弃方作业应遵循"边支护,边弃当     | "的原则                |       |
| D、桥墩、桥台处不得弃土          |                     |       |
| □ E、暗河口处不得弃土          |                     |       |
| 5、挂篮施工应经常检查()等是否完好可靠。 |                     |       |
| ☑ A、后锚固筋              |                     |       |
| □ B、千斤顶               |                     |       |
| □ C、手拉葫芦              |                     |       |
| □ D、张拉平台              | 提示                  | ×     |
| □ E、风缆                | 是否提交答案?             |       |
|                       |                     | 取消 論定 |
| -                     | 卷已完成5题/共 5题,剩余0题末作答 |       |
|                       | 交卷                  |       |
|                       |                     |       |

提交在线自测

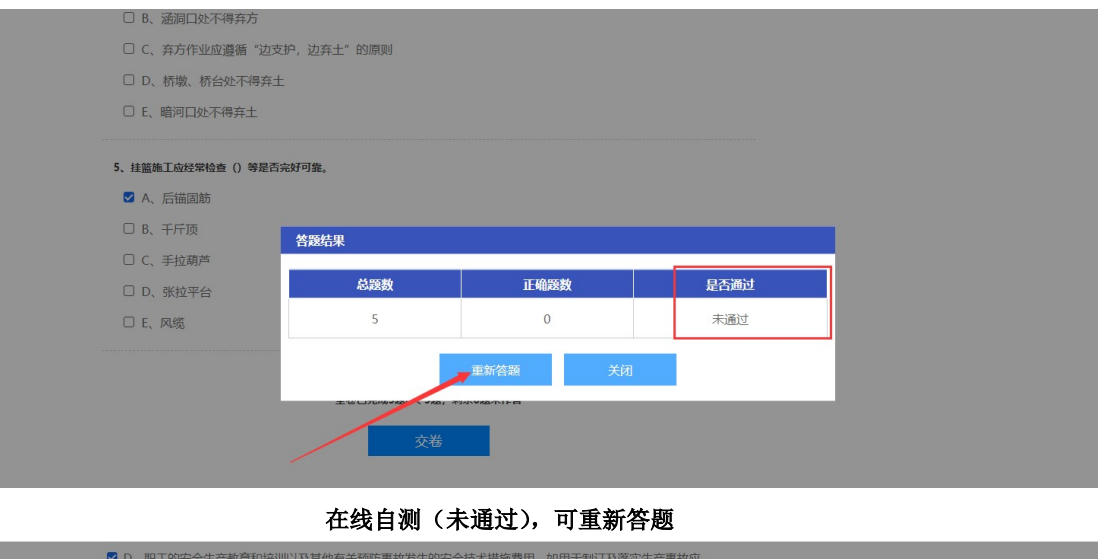

|                   | M287 的特天M2E7F,比松村 |           |      |  |
|-------------------|-------------------|-----------|------|--|
|                   |                   |           |      |  |
|                   |                   |           |      |  |
|                   | 2并工 的原则           |           |      |  |
|                   | 逸结果               |           |      |  |
| ☑ E、瞄测口处个得弁工      | 总题数               | 正确题数      | 是否通过 |  |
| 5、挂篮施工应经常检查()等是否: | 5                 | 5         | 通过   |  |
| ☑ A、后锚固筋          |                   |           |      |  |
| ☑ B、千斤顶           |                   | 前往答案解析 关闭 |      |  |
| ☑ C、手拉葫芦          | /                 |           |      |  |
| ☑ D、张拉平台          |                   |           |      |  |
| □ E、风缆            |                   |           |      |  |
|                   |                   |           |      |  |

在线自测(已通过),可查看答案解析

## 六、课程资料下载

用户可在课程详情页【资料下载】模块或视频播放页右侧【资料 下载】模块进行课程附件资料下载;

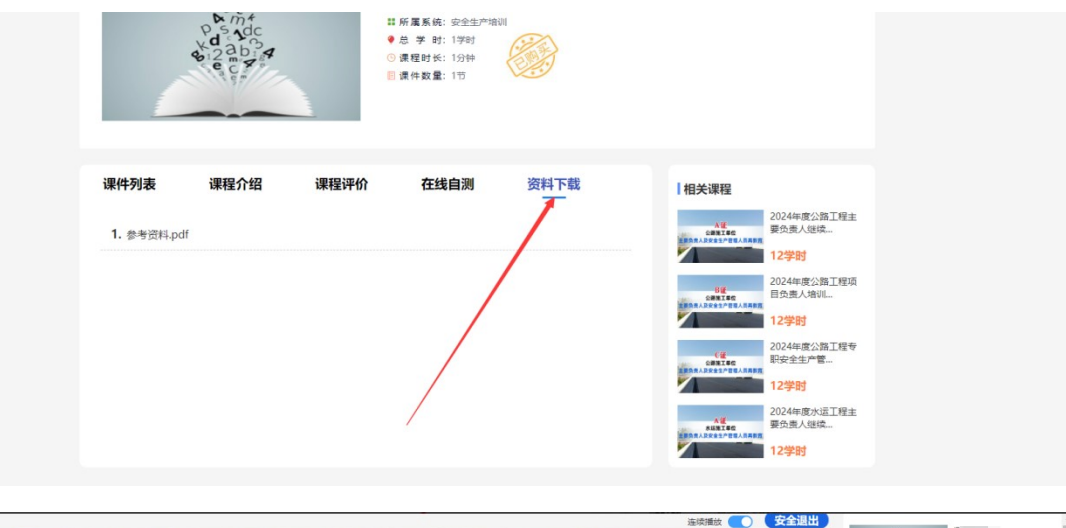

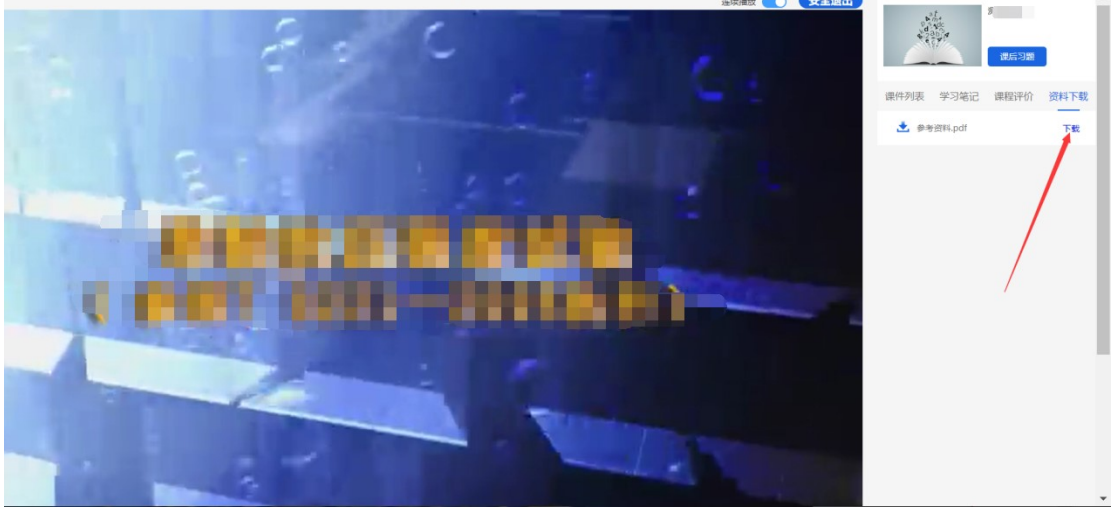

### 七、培训证明

用户可在个人中心一继续教育一培训证明模块查看个人培训证 明情况。 1、已完成学时达标后,我的证明页面展示培训证明;

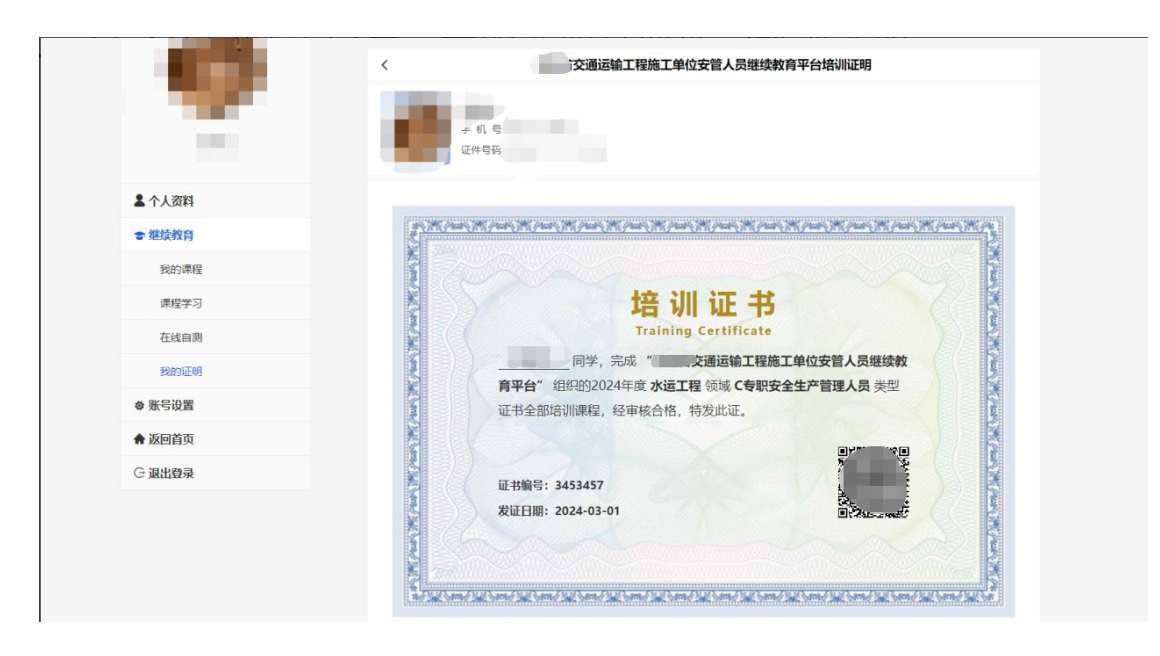

2、若已完成学时未达标,我的证明页面显示该年度暂未完成培 训课程。

|               | 培训证明       | *选择年份: | 2024 ~     | *所属系统: | 安全生产培训 | ~ |
|---------------|------------|--------|------------|--------|--------|---|
|               | 〈          |        |            |        |        |   |
|               | 手 机<br>证件号 | 등<br>평 |            |        |        |   |
| ▲ 个人资料        |            |        |            |        |        |   |
| <b>會 继续教育</b> |            |        |            |        |        |   |
| 我的课程          |            | 同学,该   | 年度暂未完成培训课程 | •      |        |   |
| 课程学习          |            |        |            |        |        |   |
| 在线自测          |            |        |            |        |        |   |
| 我的证明          |            |        |            |        |        |   |
| ✿ 账号设置        |            |        |            |        |        |   |
| ♠ 返回首页        |            |        |            |        |        |   |
| G 退出登录        |            |        |            |        |        |   |